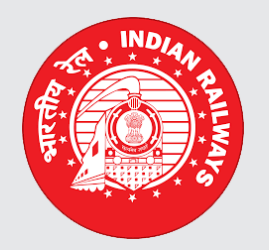

# eOffice @ Indian Railways

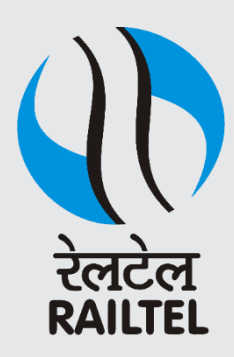

# **Email Dairization**

# 

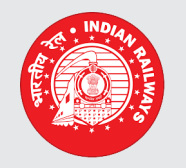

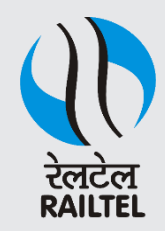

• Go to Portal page and the click NIC Mail Tab/Icon as shown below

| Review of the                                   |                                                                                                    |                                                                                                    | номе               | DIRECTORY           | CONTACT | EMPLOYEE SERVICES                                                                                                    | QUICK LINKS                                                                                           |
|-------------------------------------------------|----------------------------------------------------------------------------------------------------|----------------------------------------------------------------------------------------------------|--------------------|---------------------|---------|----------------------------------------------------------------------------------------------------|----------------------------------------------------------------------------------------------------|
| File<br>File<br>NIC mail<br>Calendar<br>Gallery | Quote of the week       If you can't explain it            eOffice Services             File Management System             Knowledge Management System             eFile MIS Reports             Personnel Information Management         System             Employee Master Details             Master Data Management             Download Forms | simply you don't understand it well enough Alber<br>Notice Board<br>• eOffice Support Contacts - Indian Railways<br>eOffice Administrator ON 29/03/2019<br>• DSC Signer Service Ver.4.1 - UserGuidelines<br>eOffice Administrator ON 25/03/2019 | rt Einstein        |                     |         | आज का शब्द     Alphabetical Indexing - व     Image: Alphabetical Indexing - व     Image: News     Jammu and Kashmir: H     commander Riyaz Naik     security forces     COVID-19: Golf industr     stage to reopening US     I have learnt to accept     in the last two vears: S     EVENTS     No Event Available | र्णानुसार सूचीयन<br>lizbul<br>coo killed by<br>y sets three-<br>courses<br>my failures<br>aniu Samson |
|                                                 | <ul> <li>Employee Corner</li> <li>Birthday Wishes</li> <li>Superannuation</li> <li>Joined Today</li> </ul>                                                                                                    | eoffice.gov.in Report Issue Submit Feed                                                                                                    | lback eOffice Trai | ning Learning Resou | urces   |                                                                                                    | more >                                                                                                |

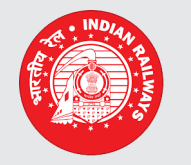

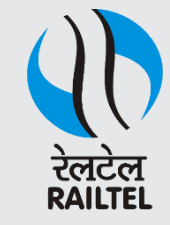

• Login Page appears. enter the credentials and click "Sign In" button as shown below

|                                                         | iil 2.3.1 |
|---------------------------------------------------------|-----------|
| Enter the password associated with<br>NIC Mail login ID | following |
| j.sreenivasarao61@gov.in                                |           |
| •••••                                                   | <b>a</b>  |
| email.gov.in                                            | •         |
|                                                         | Sign In   |
|                                                         |           |
|                                                         |           |

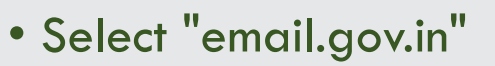

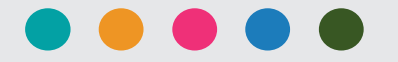

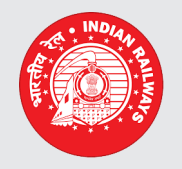

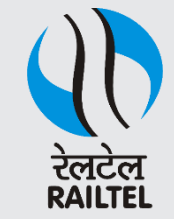

• Inbox Screen appears, open the mail required for the diarization and "Move to eFile" button as shown.

|          | = |       | NIC Mail 2.3.1 |       |                         |                                                            |                   | 👌 Mr. J SREENIVASARAO |  |  |
|----------|---|-------|----------------|-------|-------------------------|------------------------------------------------------------|-------------------|-----------------------|--|--|
| Mailbox  |   |       |                |       |                         |                                                            | 6                 | ∰ Home > INBOX        |  |  |
| Folders  | - | INBO) | K              |       |                         |                                                            |                   |                       |  |  |
| ⊡ Drafts |   | Show  | 25 🔻 en        | tries |                         |                                                            | Search:           |                       |  |  |
| ⊠ INBOX  |   |       | ŤF             |       | ļţ                      |                                                            | tt tt             | Moved ↓↑              |  |  |
| ⊠ Junk   |   |       | S.No.          | Ø     | Sender Name             | Subject                                                    | Submitted<br>Date | eFile<br>Status       |  |  |
| ⊠ Sent   |   |       | 1              | 0     | Thanneeru Ramesh BABU   | eMail Diarisation Testing Hi, Testing                      | 15:39 PM          |                       |  |  |
| ⊠ SMS    |   |       | 2              |       | МуGov                   | Let's fight Corona with Aarogya Setu! Download Now!        | May 01 2020       |                       |  |  |
| 🖂 Trash  |   |       | 3              |       | Thanneeru Ramesh BABU   |                                                            | Apr 29 2020       |                       |  |  |
|          |   |       | 4              |       | MyGov                   | Setu is the Bodyguard of 70 million citizens. Download now | Apr 25 2020       |                       |  |  |
|          |   |       | 5              |       | Prime Minister's Office | Join Live: Mann Ki Baat on 26th April                      | Apr 24 2020       |                       |  |  |

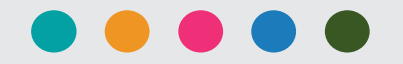

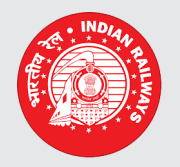

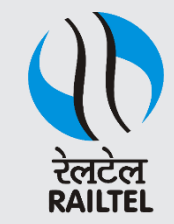

### • Inbox Screen appears, open the mail required for the diarization and "Move to eFile" button as shown.

| Read Mail                          |                                                                                                    | n Home ≻ INBOX |
|------------------------------------|----------------------------------------------------------------------------------------------------|----------------|
| Сотрозе                            | Read Mail                                                                                                    |                |
| Folders –                          | eMail Diarisation Testing<br>From: Thanneeru Ramesh BABU (rameshbabu.thanneeru@gov.in)<br>T0: j.sreenivasarao61@gov.in                                                 | May 06 2020    |
|                                    | Hi,<br>Testing                                                                                                    |                |
| ⊠ Junk<br>⊠ Sent                   |                                                                                                    |                |
| ⊠ SMS                              |                                                                                                    |                |
| ⊡ Trash                            | No. Exclose/sec/vieldg/19-20 enhand didesation       To,       O/o Senior Divisional Signal and Telecommunication Engineer,       Irwin Road, Mysore.       PIN-570001 |                |
| "Cleanliness is next to Godliness" |                                                                                                    |                |
| 98-email Diarisation.docx          |                                                                                                    |                |
| 40 KB                              | · · · · · · · · · · · · · · · · · · ·                                                                                                    |                |
|                                    |                                                                                                    | Ave To eFile   |

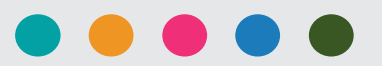

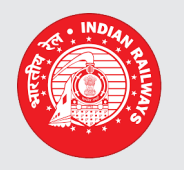

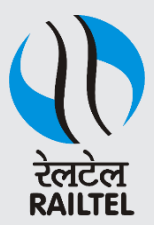

#### • A confirmation Window appears as shown

| scr.eoffice.railnet.gov.in/EmailDiar | ization/read-mail.php?id=98&folder=INBOX                                                                                                    |                                                | 🔄 Q 🛧 🛃 🖪       |
|--------------------------------------|----------------------------------------------------------------------------------------------------|------------------------------------------------|-----------------|
|                                      | 7 Ine prove<br>Govi c Indi<br>scr.eoffice.railnet.gov.in says<br>*It's herewith cer lied 1<br>Assuring you the bes<br>Are you sure Move to eFile? | OK Cancel                                      |                 |
|                                      |                                                                                                    | (T. Ramesh Babu)<br>GM-Marketing<br>RailTel/sc |                 |
|                                      | "Cleanliness is next to Godliness"                                                                                                    |                                                |                 |
|                                      |                                                                                                    |                                                |                 |
|                                      | S 98-email Diarisation.docx<br>40 KB                                                                                                    |                                                |                 |
|                                      |                                                                                                    |                                                | A Move To eFile |

• Click "OK" button, a message is displayed "Successfully moved to eFile" as shown below

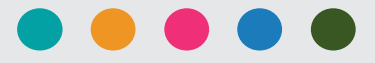

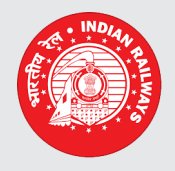

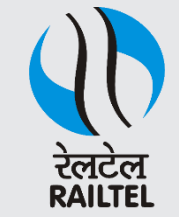

• After Click "OK" button, a message is displayed "Successfully moved to eFile" as shown below

|          | = |     | NIC Mail 2.3.1 |         |                                                     |                                                            |                   | . J SREENIVASARA      |
|----------|---|-----|----------------|---------|-----------------------------------------------------|------------------------------------------------------------|-------------------|-----------------------|
| Mailbox  |   |     |                |         |                                                     |                                                            |                   | 🚯 Home > INBC         |
| Folders  | - | ~   | File h         | as be   | een moved successfully !                            |                                                            |                   | Х                     |
| 🖂 Drafts |   | lfy | ou want t      | o diari | ze this mail, please click <u>here</u> to be redire | ected to eFile Application.                                |                   |                       |
| ⊠ INBOX  |   | INB | BOX            |         |                                                     |                                                            |                   |                       |
| 🖂 Junk   |   |     |                |         |                                                     |                                                            |                   |                       |
| ⊠ Sent   |   | ٥   | S.No.          | 8       | Sender Name                                         | Subject                                                    | Submitted<br>Date | Moved eFile<br>Status |
| ⊠ SMS    |   |     | 1              | 0       | Thanneeru Ramesh BABU                               | eMail Diarisation Testing Hi, Testing                      | 15:39 PM          | <b>v</b>              |
| ⊠ Trash  |   |     | 2              |         | MyGov                                               | Let's fight Corona with Aarogya Setu! Download Now!        | May 01<br>2020    |                       |
|          |   |     | 3              |         | Thanneeru Ramesh BABU                               |                                                            | Apr 29<br>2020    | <b>v</b>              |
|          |   |     | 4              |         | МуGov                                               | Setu is the Bodyguard of 70 million citizens. Download now | Apr 25            |                       |

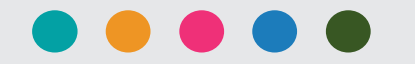

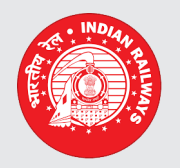

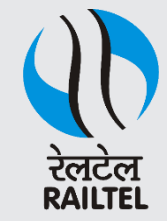

Now go to File Management System ( click user name → Home button → File Management link) and click
 Email Dairization link under Receipt Module, As shown.

|   |                          |                           |                                                                                   |   |           | 4                           | J SREENIVASARAO_TI/PLG/SCR/JSR_ |
|---|--------------------------|---------------------------|-----------------------------------------------------------------------------------|---|-----------|-----------------------------|---------------------------------|
|   | $\equiv$ eFile Version 5 | 5_09                      |                                                                                   |   |           | Search                      | Advanced   🕧 🖨 🚱                |
| ( | Deceinte -               |                           |                                                                                   |   |           |                             |                                 |
|   | Browse & Diarise         | <u>Subject</u>            | <u>Send By</u>                                                                    | , | Sent Date | ∗ <u>Sender Email</u>       |                                 |
|   | Inbox (5)                | No Subject                | Thanneeru Ramesh BABU <rameshbabu.thanneeru@gov.in></rameshbabu.thanneeru@gov.in> |   | 06/05/20  | rameshbabu.thanneeru@gov.in | X                               |
|   | • test                   | eMail Diarisation Testing | Thanneeru Ramesh BABU <rameshbabu.thanneeru@gov.in></rameshbabu.thanneeru@gov.in> |   | 06/05/20  | rameshbabu.thanneeru@gov.in | X                               |
|   | <ul> <li>Optg</li> </ul> | eMail Diarisation Testing | Thanneeru Ramesh BABU <rameshbabu.thanneeru@gov.in></rameshbabu.thanneeru@gov.in> |   | 06/05/20  | rameshbabu.thanneeru@gov.in | X                               |
|   | Email Diarisation        |                           |                                                                                   |   |           |                             |                                 |
|   | Created                  |                           |                                                                                   |   |           |                             |                                 |
|   | ) Sent                   |                           |                                                                                   |   |           |                             |                                 |

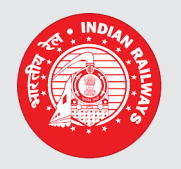

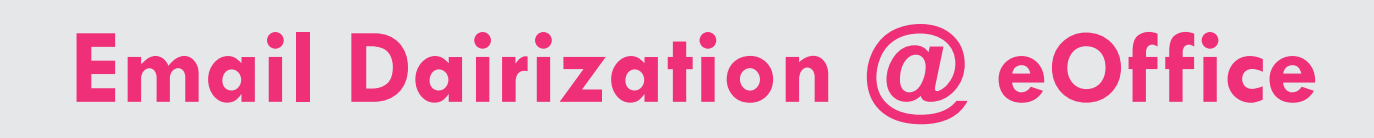

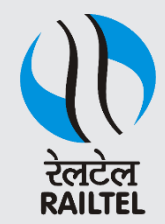

• Now click Subject link of the mail as shown

| e office                 |                           |   |                                                                                   |             | 1                           | J SREENIVASARAO_TI/PLG/SCR/JSR_+ |
|--------------------------|---------------------------|---|-----------------------------------------------------------------------------------|-------------|-----------------------------|----------------------------------|
| $\equiv$ eFile Version   | i.5_09                    |   |                                                                                   |             | Search P                    | Advanced   🕧 🚯 🛞                 |
| Buulish 🗍                |                           |   |                                                                                   |             |                             |                                  |
| Browse & Diarise         | <u>Subject</u>            | × | <u>Send By</u>                                                                    | * Sent Date | * <u>Sender Email</u>       | Ŧ                                |
| Inbox (5)                | No Subject                |   | Thanneeru Ramesh BABU <rameshbabu.thanneeru@gov.in></rameshbabu.thanneeru@gov.in> | 06/05/20    | rameshbabu.thanneeru@gov.in | X                                |
| • test                   | eMail Diarisation Testing |   | Thanneeru Ramesh BABU <rameshbabu.thanneeru@gov.in></rameshbabu.thanneeru@gov.in> | 06/05/20    | rameshbabu.thanneeru@gov.in | X                                |
| <ul> <li>Optg</li> </ul> | eMail Diarisation Testing |   | Thanneeru Ramesh BABU <rameshbabu.thanneeru@gov.in></rameshbabu.thanneeru@gov.in> | 06/05/20    | rameshbabu.thanneeru@gov.in | X                                |
| Email Diarisation        |                           |   |                                                                                   |             |                             |                                  |
| Created                  |                           |   |                                                                                   |             |                             |                                  |
| Sent                     |                           |   |                                                                                   |             |                             |                                  |

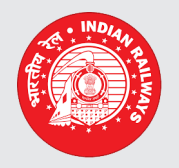

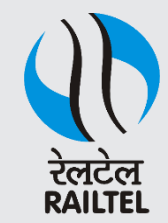

• The Mapping page appears, select the mail body of and attachment from the Mail Body & Attachments window and move it towards Select Attachments to Merge window and click "Dairy" button as shown

|                                                                                                    |                             |        | 👗 J SREENIVASARAO TI/PLG/SCR/JSR 👻 |
|----------------------------------------------------------------------------------------------------|-----------------------------|--------|------------------------------------|
| $\equiv$ eFile Version 5.5_09                                                                              |                             | Search | Advanced   🕐 🛅 🚱                   |
| Receipts       —         > Browse & Diarise       /536/INBOX_841/mailbody.pdf         > Inbox (5)          | Select Attachments to Merge |        |                                    |
| Created     Sent     Closed     By Me     By Others     (Hierarchy)     By others(All)     Acknowledgement |                             |        |                                    |
| Sent     Sent     Recycle Bin     Initiated Action  Files  Higrate File  Dispatch  Dispatch  DSC  +        |                             |        | Preview Diary                      |
| Settings     +       Notification     +       Ext Department     +                                         |                             |        |                                    |

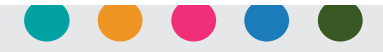

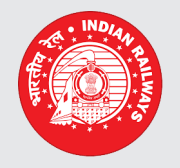

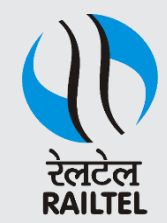

• The Mapping page appears, select the mail body of and attachment from the Mail Body & Attachments window and move it towards Select Attachments to Merge window and click "Dairy" button as shown

| A BIGHTILL MORKPLACE BOLUTION                                                          |                         |                        |                                                                                         |        | 🚢 <u>J SREENIV</u> | ASARAO_TI/PLG/SCR/JSR+ |
|----------------------------------------------------------------------------------------|-------------------------|------------------------|-----------------------------------------------------------------------------------------|--------|--------------------|------------------------|
| $\equiv$ eFile Version 5.5                                                             | _09                     |                        |                                                                                         | Search | Advan              | ced   🕐 🚯 💮            |
| Receipts    Browse & Diarise  Inbox (5)                                                | Mail Body & Attachments | Select<br>/536<br>/536 | Attachments to Merge<br>/INBOX_841/mailbody.pdf<br>/INBOX_841/attachment-1441447873.pdf | )      |                    |                        |
| Optg     Email Diarisation     Created     Sent     Closed                             |                         | »<br>«                 |                                                                                         |        |                    | •                      |
| By Me     By Others     (Hierarchy)     By others(All)     Acknowledgement     Created |                         |                        |                                                                                         |        |                    |                        |
| Sent     Recycle Bin     Initiated Action                                              |                         |                        |                                                                                         |        |                    | Preview Diary          |

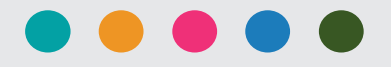

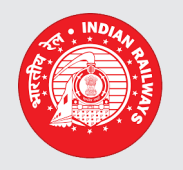

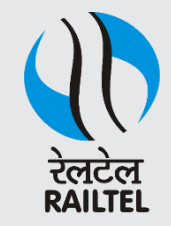

• The Dairy Screen will appear with pre-filled scanned document and subject, as shown

| Reside   • Souch all   • Souch all  <                                                                                                    |                                | -                                        |                    |            |              |                |              |               |
|----------------------------------------------------------------------------------------------------|--------------------------------|------------------------------------------|--------------------|------------|--------------|----------------|--------------|---------------|
| Reciptor Reciptor Provide 20 MB)  United (Only PDF uplo 20 MB)  United (Only PDF uplo 20 MB)  Un                                                                                                    |                                |                                          |                    |            |              |                |              |               |
| toward failure     toward of the later of the later                                                                                                    | Receipts 😑                     |                                          | Diana Dataila      |            |              |                |              |               |
| • Add (5) • Add (5) • Add (5) • Add (7) • Add (7) • A                                                                                                    | Browse & Diarise               | Upload(Only PDF up to 20 MB) Upload File | Diary Details      |            |              |                |              |               |
| - Build       - Oright       Language       English         - Oright       - Statistication         - Oright       - Statistication         - Oright       - Statistication         - Oright       - Statistication         - Oright       - Statistication         - Oright       - Statistication         - Oright       - Statistication         - Oright       - Statistication         - Oright       - Statistication         - Oright       - Statistication         - Oright       - Statistication         - Oright       - Statistication         - Oright       - Statistication         - Statistication       - Add to Address Date         - Statistication       - Statistication         - Statistication       - Statistication         - Statistication       - Statistication         - Statistication       - Statistication         - Statistication       - Statistication         - Statistication       - Statistication         - Statistication       - Statistication         - Statistication       - Statistication         - Statistication       - Statistication         - Statistication       - Statistication         - Statis                                                                                                    | Inbox (5)                      |                                          | Sender Type        | Choose one | •            | Dealing Hands  | Choose One   | •             |
| - Original Distribution         - Original Distribution         - Original Distribution         - Profile         - Profile         - Profile         - Profile         - Profile         - Original Distribution         - Profile         - Profile         - Profile         - Profile         - Profile         - Original Distribution         - Profile         - Original Distribution         - Profile         - Original Distribution         - Profile         - Original Distribution         - Original Distribution                                                                                                    | • test                         |                                          | Delivery Mode*     | By Hand    | •            | Language       | English      | •             |
| Instruction     Orded     Orded                                                                                                    | Optg     Empile Displaytion    |                                          | Mode Number        |            |              | Letter Ref. No |              |               |
| Series Control Series Control Ser                                                                                                    | Created                        |                                          | Type*              | Letter     |              | File Number    |              |               |
| Cond     Power     Power     Po                                                                                                    | Sent                           |                                          | Received Date      |            | 17           | Letter Date    |              | 17            |
| s by Me<br>by Oten<br>c (nearch)<br>s by data (Add to Address Boo<br>Name<br>c Catadd<br>s Gata<br>s Gatad<br>s Gatad | Closed                         |                                          | 1 COLVED DOLE      |            |              |                |              |               |
| • <sup>b</sup> Others<br>(Heardy)     • By others<br>(Heardy)     • Sy others<br>• Sected     • Contact Details                                                                                                    | <ul> <li>By Me</li> </ul>      | Testing Email Diarization                | VIP                | Choose one | •            | Diary Date     | 06/05/2020   |               |
| (Instruction)   • & Sy detrict)   • & Sy detrict)   • & Solder, Allow   • Solder, Allow   • Solder, Implement, Implement, Implemen                                                                                                    | By Others                      |                                          | VIP Name           | Choose one | T            |                |              |               |
| Advoid/generic<br>Crated<br>Screated<br>Screated<br>S                                         | (nierarchy)     By others(All) |                                          | Contact Details    |            |              |                | 🗆 Add t      | o Address Boo |
| Sorti     Sorti                                                                                                    | Acknowledgement                |                                          | Ministry           | Choose one |              |                |              | Ŧ             |
| sent Pacycke Din Pacycke Din Pacycke Din Organization Organization<                                                                                                    | Created                        |                                          | Department         | Choose one |              |                |              | *             |
| Recycle Bin     Sectory     Sectory     Sectory     Contry     NOIA     State     Contry     NOIA     State     Contry     Contry     Con                                                                                                    | <ul> <li>Sent</li> </ul>       |                                          | Name               |            |              | Designation    |              |               |
| Initial Addies   Files   Piles   Migrate File   Object   Dispatch   O   Dispatch   O   Settings   Retification   Ext Department                                                                                                    | Recycle Bin                    |                                          | Organization       |            |              |                |              |               |
| Files P   Migrate File P   Dispatch P   Dispatch P <tr< th=""><th>Initiated Action</th><th></th><th>Addross 1</th><th></th><th></th><th></th><th></th><th></th></tr<>                                                                                                    | Initiated Action               |                                          | Addross 1          |            |              |                |              |               |
| Migrate File  Dispatch  Dispatch  Di                                                                                                    | Files 🛨                        |                                          | Address 7          |            |              |                |              |               |
| Dispatch  Dispatch  Dispat                                                                                                    | Migrate File 🛨                 |                                          | Address 2          |            |              | - 01-1-        | ~            |               |
| Dispatch       Image: Category       Discode       Image: Category       Email       Image: Category       Choose one       Image: Category       Choose one       Image: Category       Choose one       Image: Category       Choose one       Image: Category       Image: Category       Image: Categor                                                                                                    | Dispatch 🛨                     |                                          | Country            | INDIA      |              | V State        | Choose one   | *             |
| DSC Cardine   Settings Enail   Notification Ext Department   T Category & Subject   Main Category Choose one   Sub Category Choose One   Sub Category Choose One   Enail Diarization   Subject   Enoissures   Category                                                                                                    | Dispatch ±                     |                                          | City               |            |              | Pincode        |              |               |
| Settings Fax Email   Notification Category & Subject   Ext Department Choose One   Sub Category Choose One   Subject Email Diarization   Enclosures Category   Customize Acknowledgement                                                                                                    | DSC (+)                        |                                          | Mobile             |            |              | Landline       |              |               |
| Notification       Category & Subject         Ext Department       Main Category         Sub Category       Choose one         Sub Category       Choose One         Subject       Email Diarization         Enclosures       Imain Category         Customize Acknowledgement       Customize Acknowledgement                                                                                                    | Cottings (+)                   |                                          | Fax                |            |              | Email          |              |               |
| Implication     Ext Department     Main Category     Choose one     Sub Category     Choose one     Sub Category     Choose one        Choose one                                        <                                                                                                    | Netification (+)               |                                          | Category & Subje   | ct         |              |                |              |               |
| Sub Category Choose One                                                                                                    | Notification +                 |                                          | Main Category      |            | Choose on    | e              |              | *             |
| Subject     Enclosures     Customize Acknowledgement     Generate & Send                                                                                                    | Ext Department                 |                                          | Sub Category       |            | Choose Or    | 10             |              |               |
| Subject Enclosures Customize Acknowledgement Generate & Send                                                                                                    |                                |                                          |                    |            | Email Diariz | ation          |              |               |
| Subject Enclosures Customize Acknowledgement Generate & Send                                                                                                    |                                |                                          |                    |            |              | 2001           |              |               |
| Enclosures Customize Acknowledgement Generate & Send                                                                                                    |                                |                                          | Subject            |            |              |                |              |               |
| Enclosures Customize Acknowledgement Generate & Send                                                                                                    |                                | Ι                                        |                    |            |              |                |              | /             |
| Customize Acknowledgement Generate & Send                                                                                                    |                                |                                          | Enclosures         |            |              |                |              |               |
| Customize Acknowledgement                                                                                                    |                                |                                          |                    |            |              |                |              |               |
| Generate & Send                                                                                                    |                                | ·                                        | Customize Acknowle | edgement   |              |                |              |               |
| Generate & Send                                                                                                    |                                |                                          |                    |            |              | _              |              |               |
| Generate & Send                                                                                                    |                                |                                          |                    |            |              |                |              |               |
|                                                                                                    |                                |                                          |                    |            |              |                | Generate Gen | nerate & Send |

• Dairise the Moved NIC mail and Click the "Generate" button or "Generate & Send"

#### •The receipt get generated

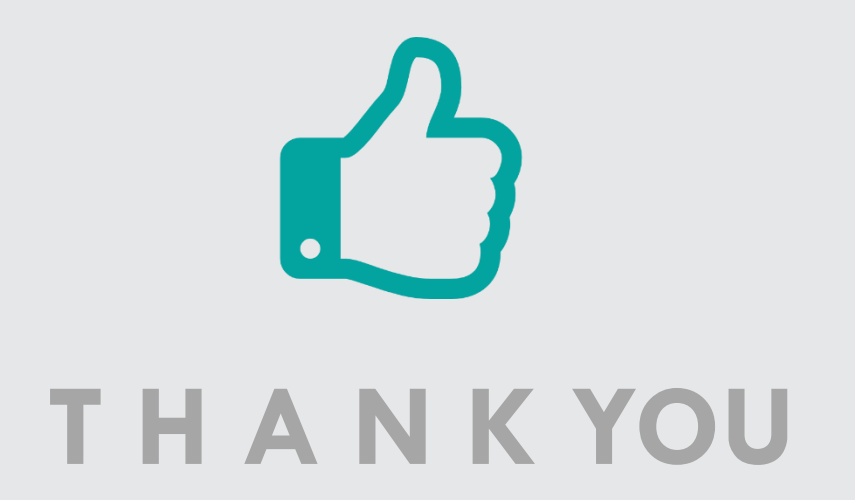

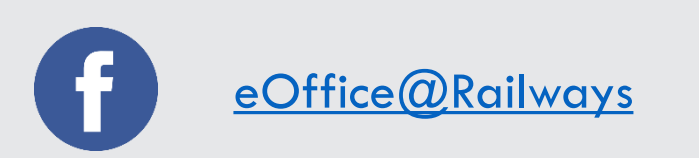

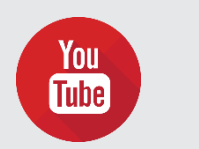

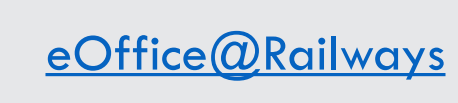

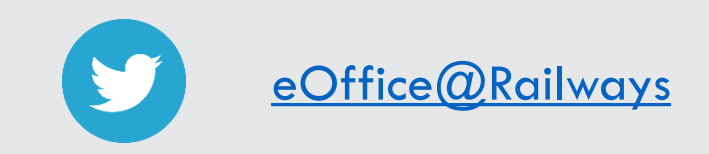

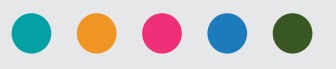